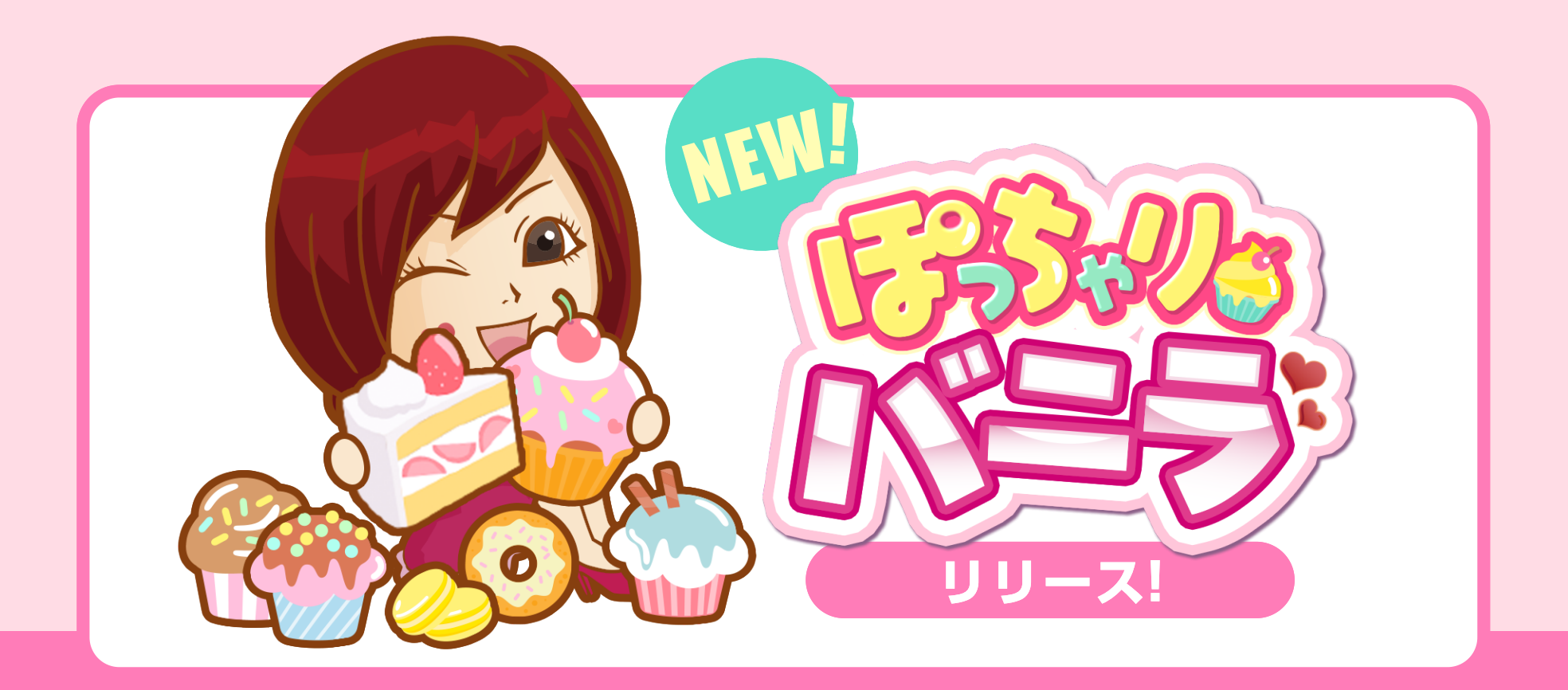

Content

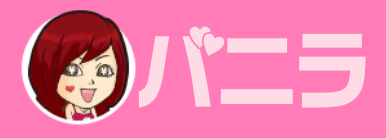

**P09** 

P 11

P 13

**P14** 

P 15

| ぽっちゃりバニラとは — P03 | 掲載プランについて ― |  |
|------------------|-------------|--|
| ● ぽっちゃりバニラのポイント  |             |  |
| ● ぽっちゃりバニラ 概要    | 11你交史从      |  |
| ● タイプ診断と採用タイプ    | 今後のスケジュール ― |  |
| ● 一覧ページ表示        |             |  |
| • 表示項目詳細         | ノフン安竹の流れ    |  |
| ● 店舗詳細内の表示場所     | Q & A       |  |

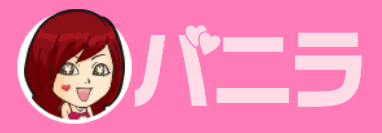

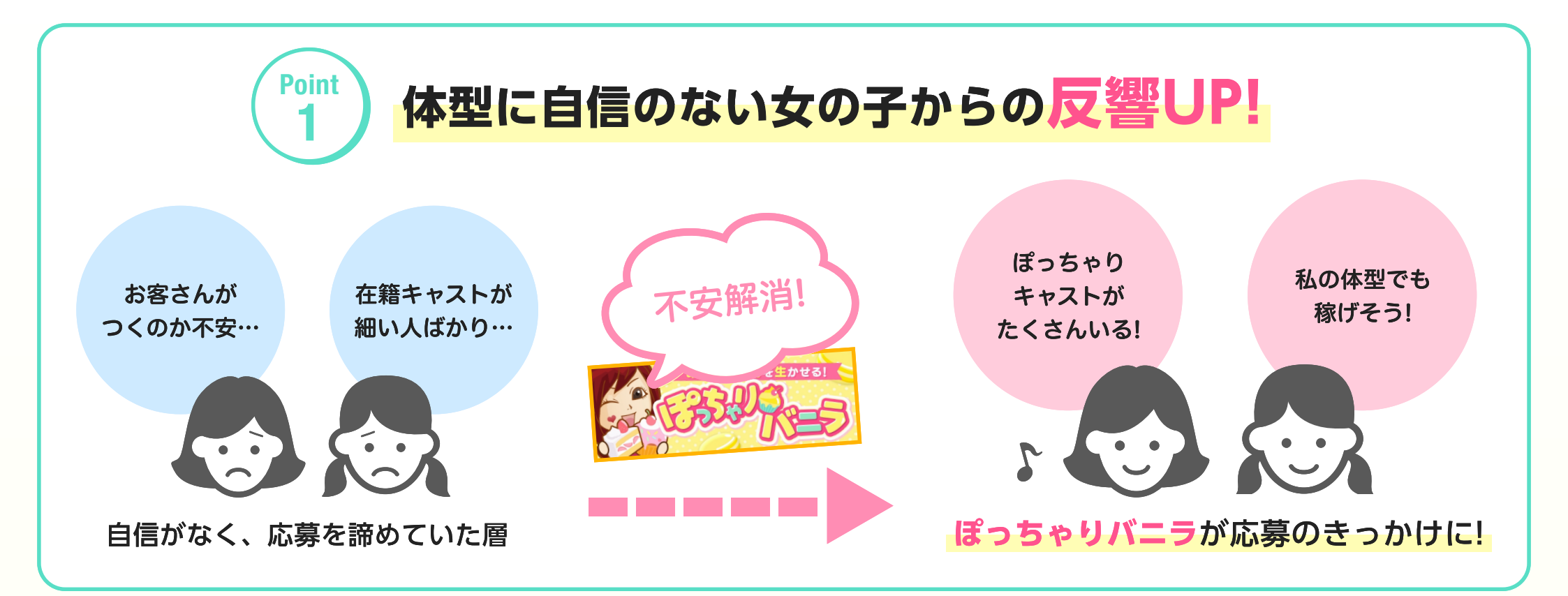

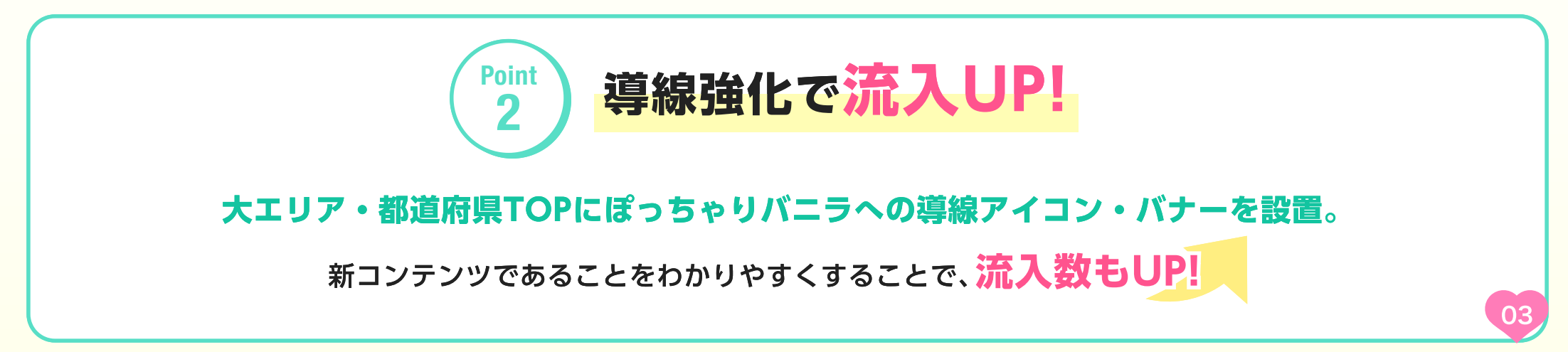

### 新オプション ぽっちゃりバニラ

NEW

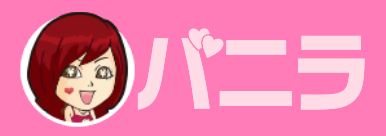

# 2020年12月16日(水)リリース予定!!

#### ぽっちゃりバニラ

「ぽっちゃりだけど働けるお店なんてあるのかな…」 と応募を躊躇していた女の子のためのオプションが誕生!

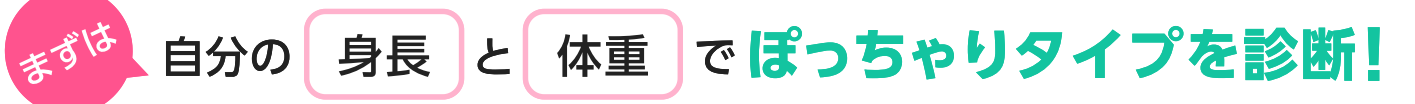

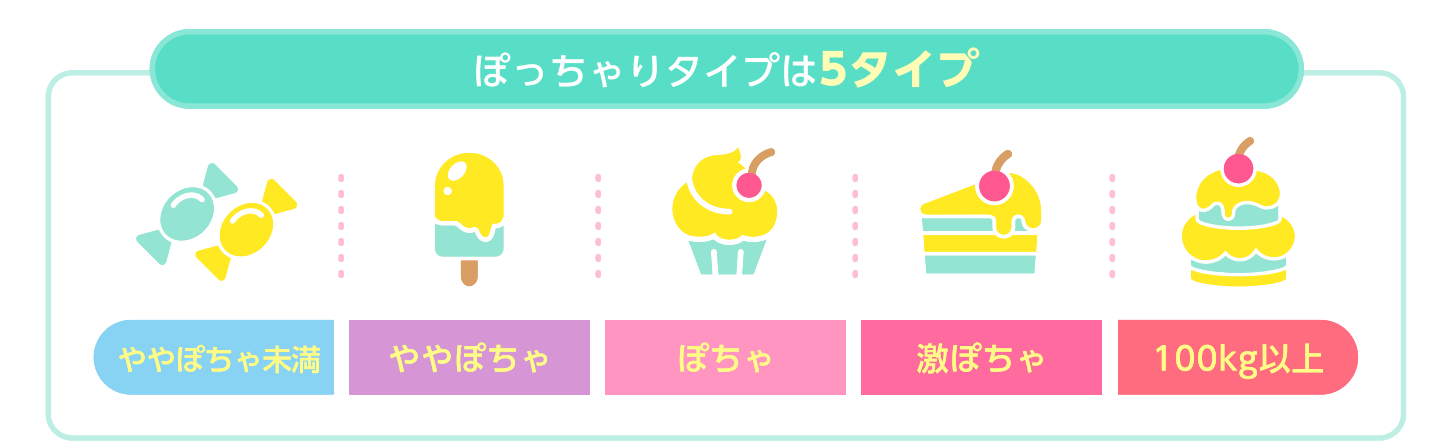

#### 自分のタイプに合ったお店とマッチングが可能に!

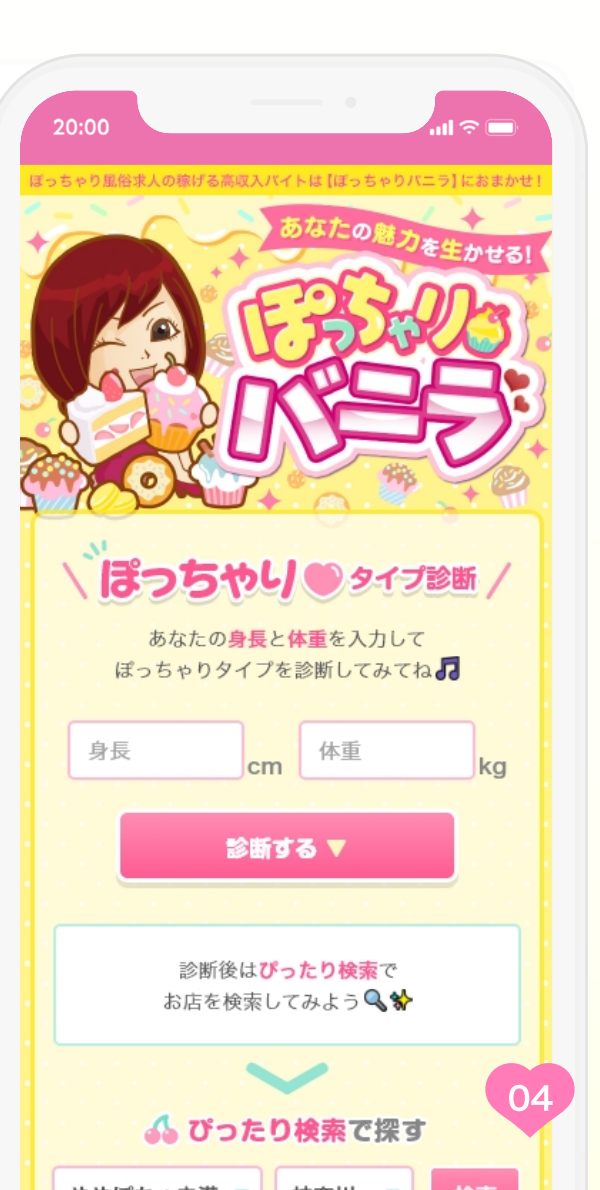

### タイプ診断と採用タイプ

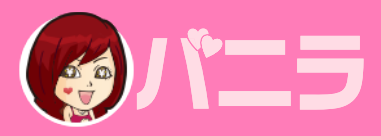

05

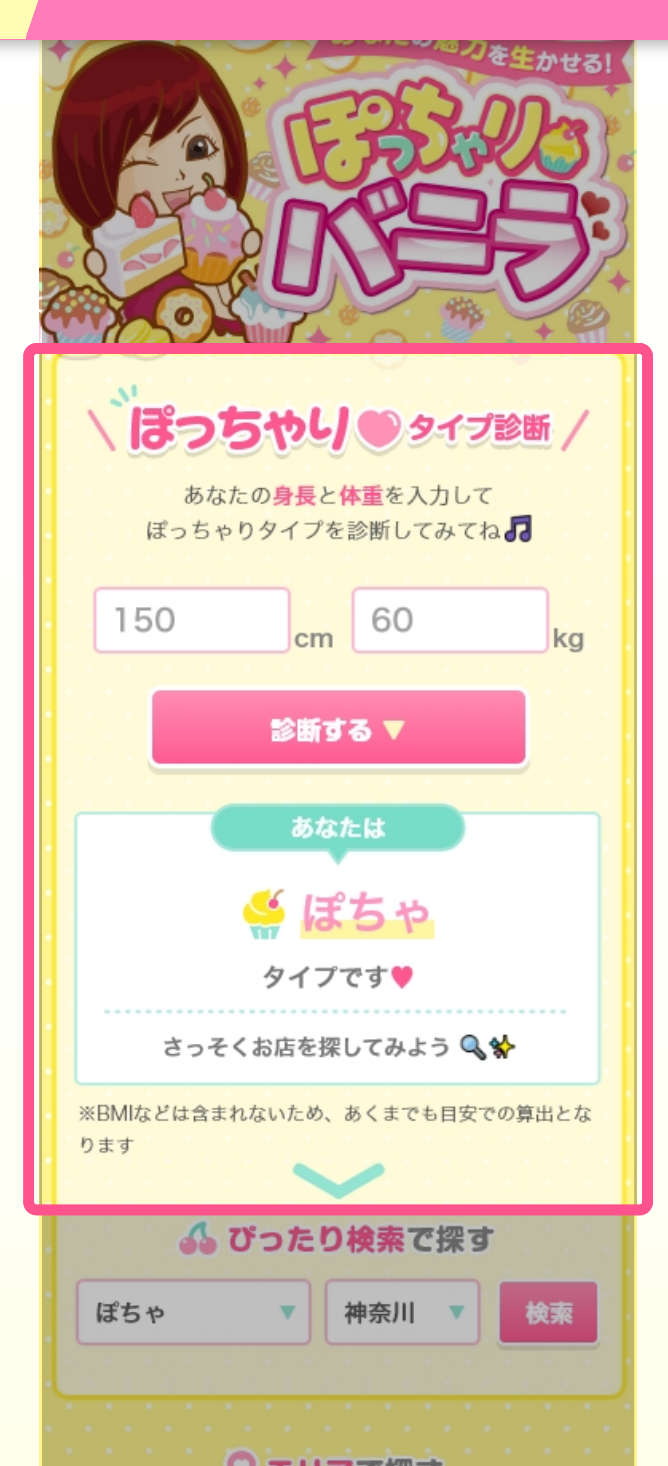

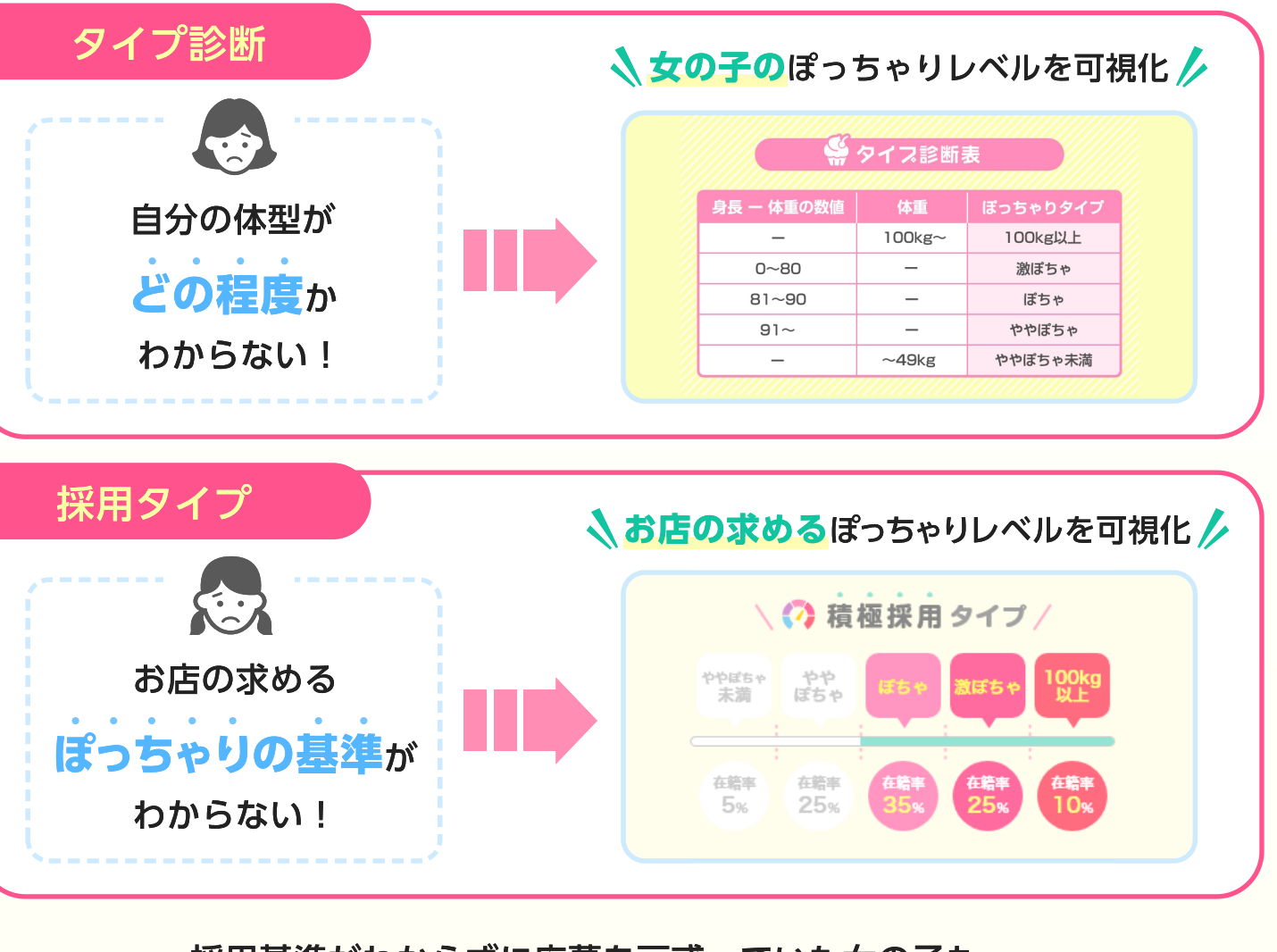

採用基準がわからずに応募を戸惑っていた女の子も、 自分にマッチしたお店が簡単にわかるように!

応募への戸惑いがなくなり<mark>反響UPにつながる!</mark>

## ぽっちゃりバニラ 一覧ページ表示

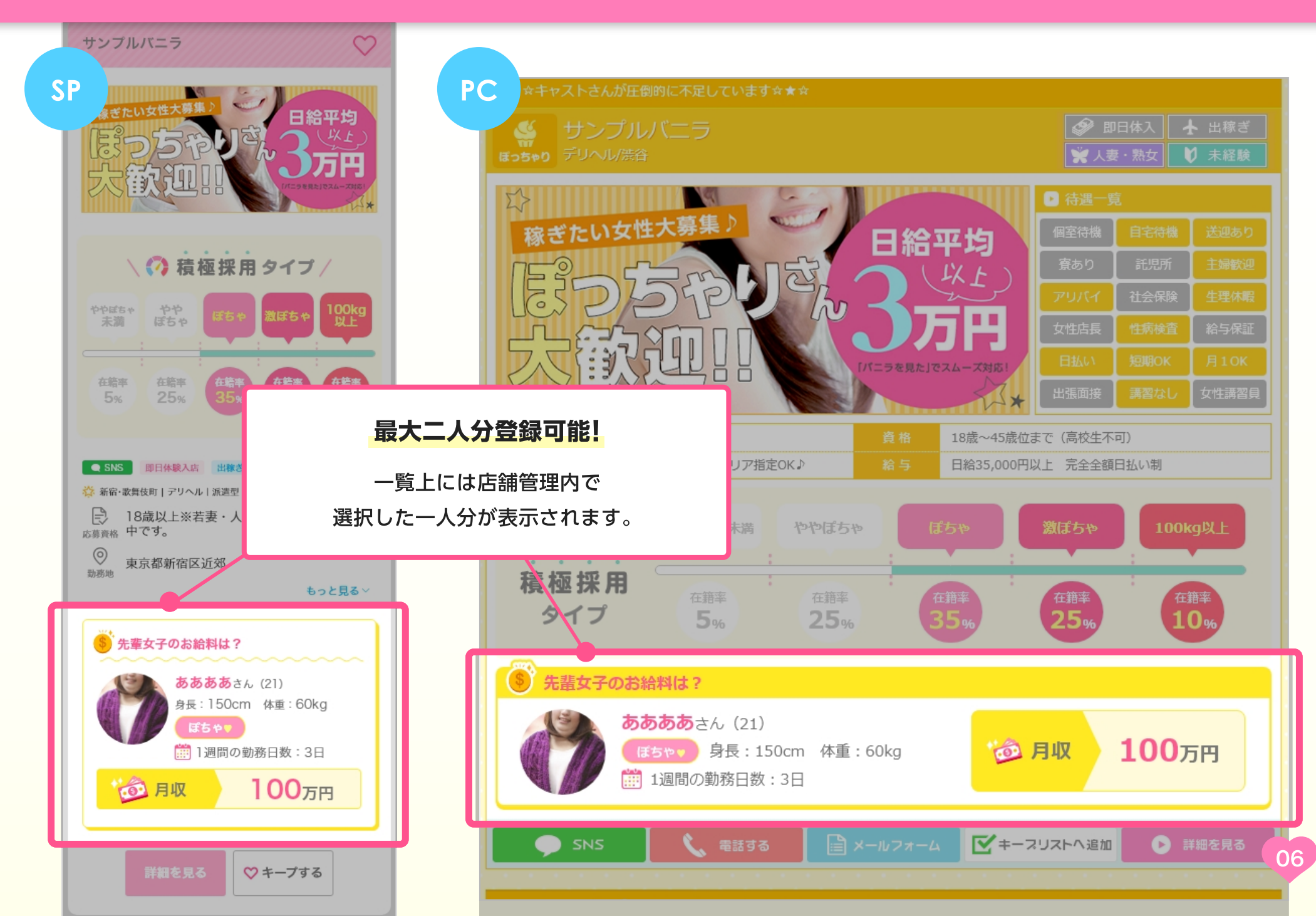

## ぽっちゃりバニラ 表示項目詳細

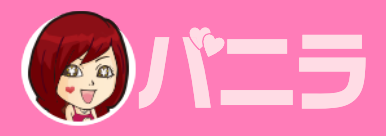

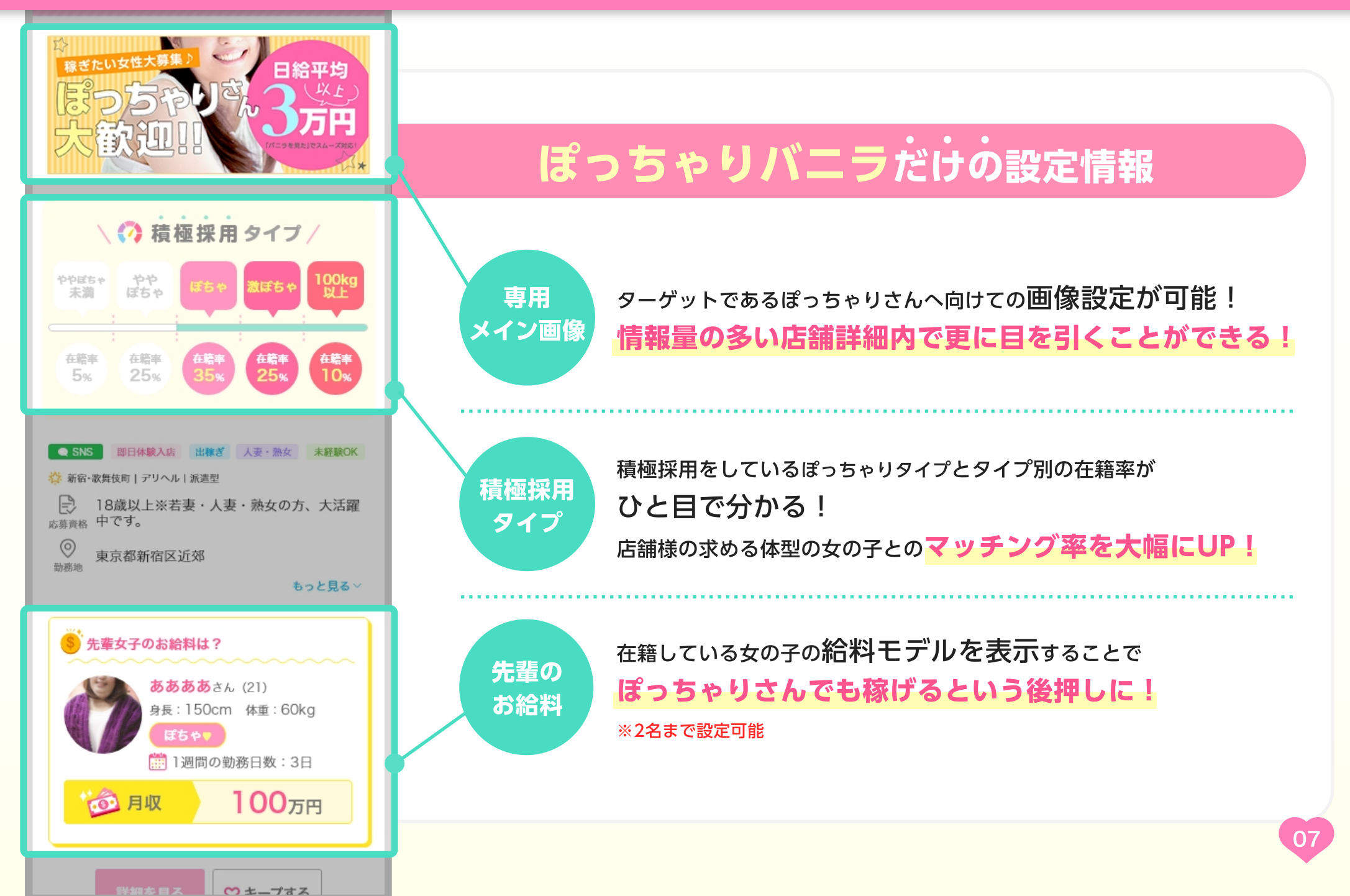

# ぽっちゃりバニラ 店舗詳細内の表示場所

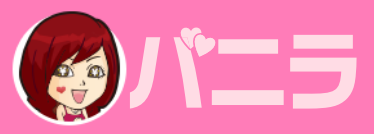

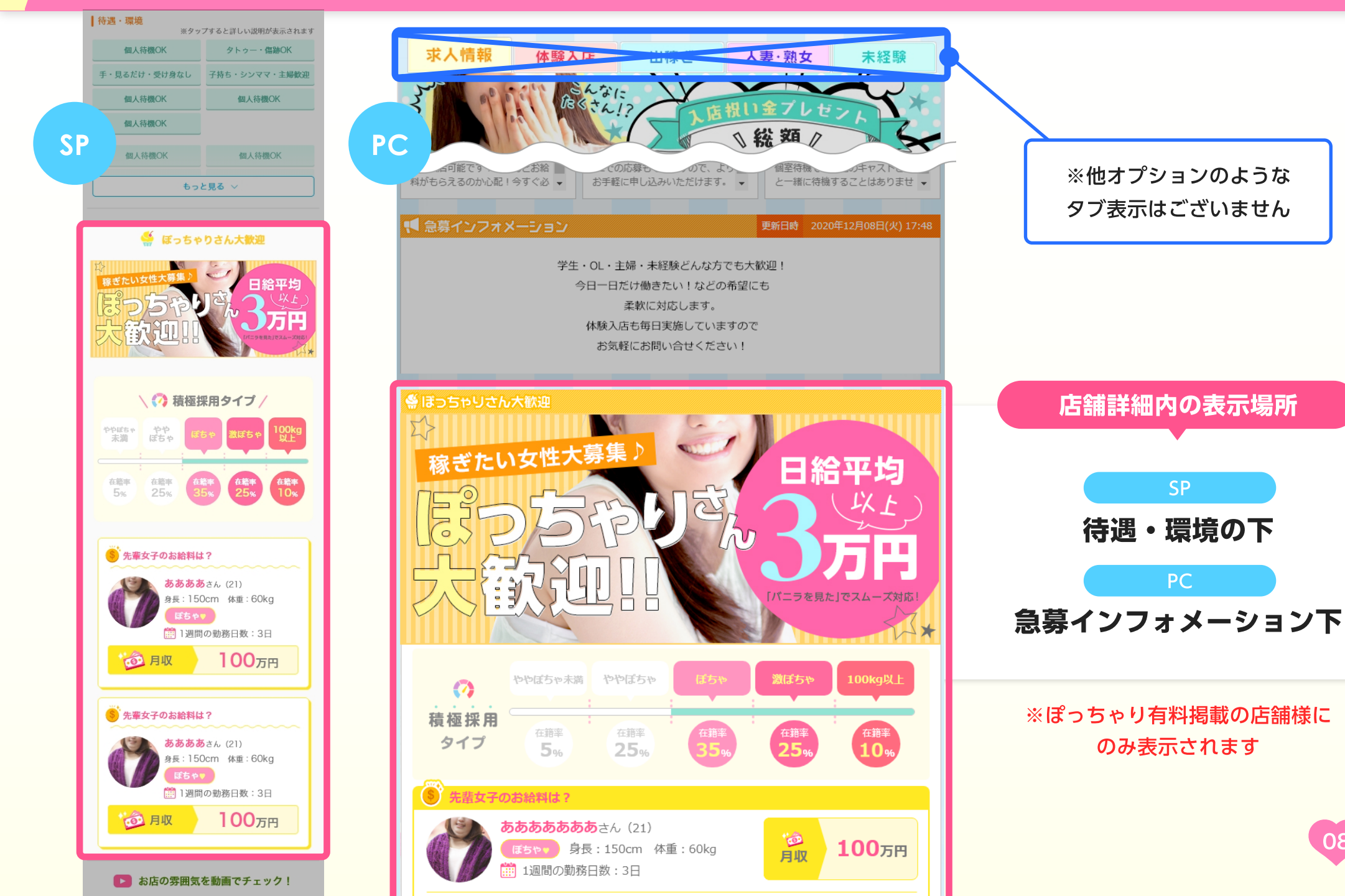

#### 掲載プランについて

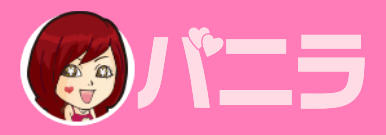

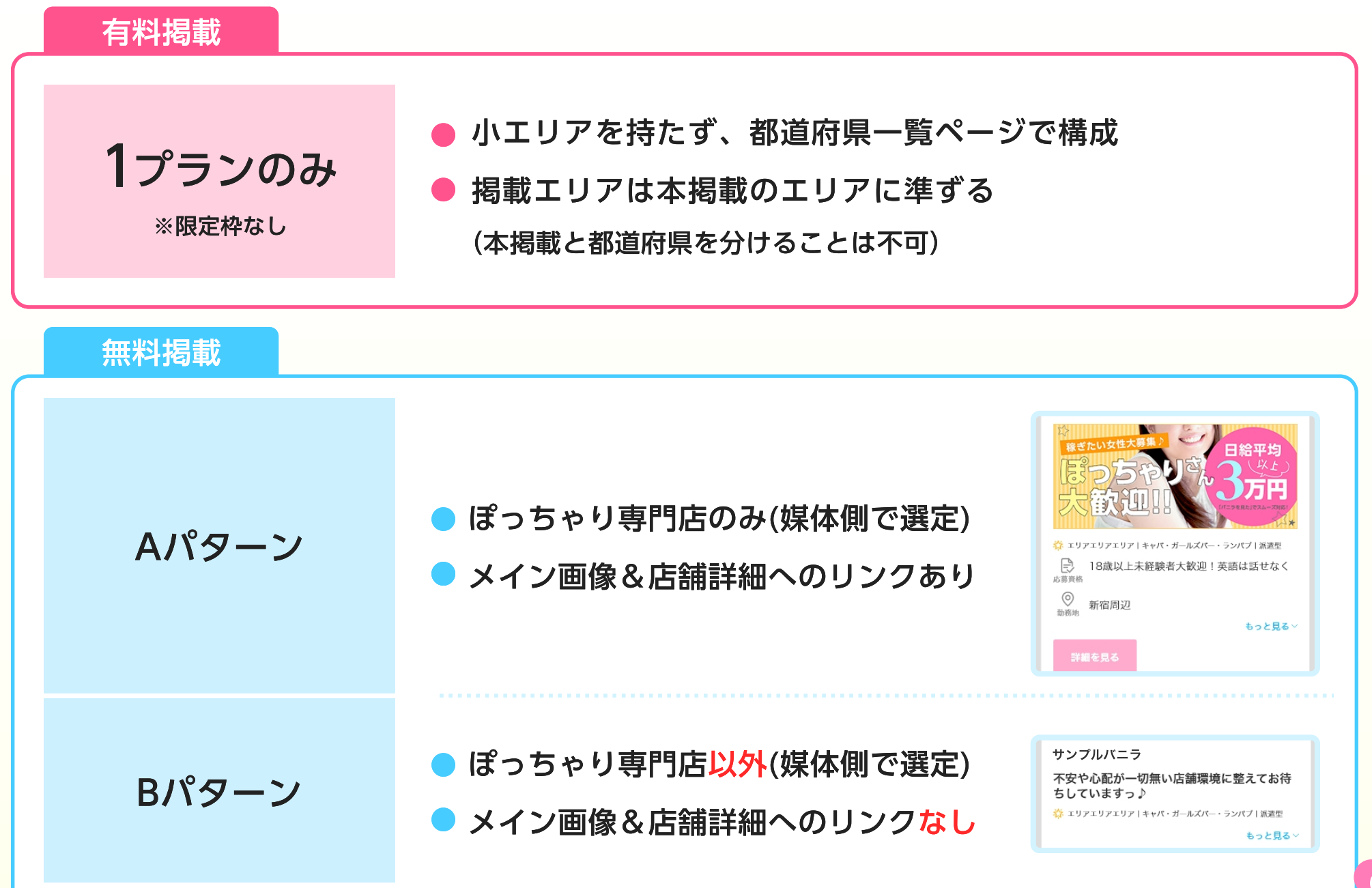

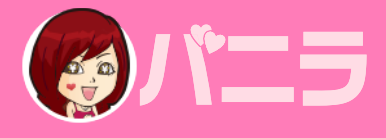

| 料金     | 全国一律 (1プランのみ限定枠なし) ¥10,000                             |  |  |
|--------|--------------------------------------------------------|--|--|
| 掲載エリア  | メイン掲載の都道府県 (固定)                                        |  |  |
| 表示順    | <b>有料掲載上位表示順</b><br>無料掲載はパターン内ランダム。有料>無料A>無料Bの順で優先に表示。 |  |  |
| 上位表示回数 | 10回 (タイマー設定可能)                                         |  |  |

※下記職種のご掲載料金は全て2倍となります。

オナクラ/添い寝(手コキ系/ハグ系も含む)/リフレ/グッズモニター(DVDモニター含む)/レンタルデート系(彼女・カラオケ等)

### 変更点について<ユーザー画面>

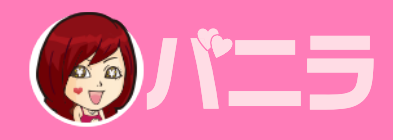

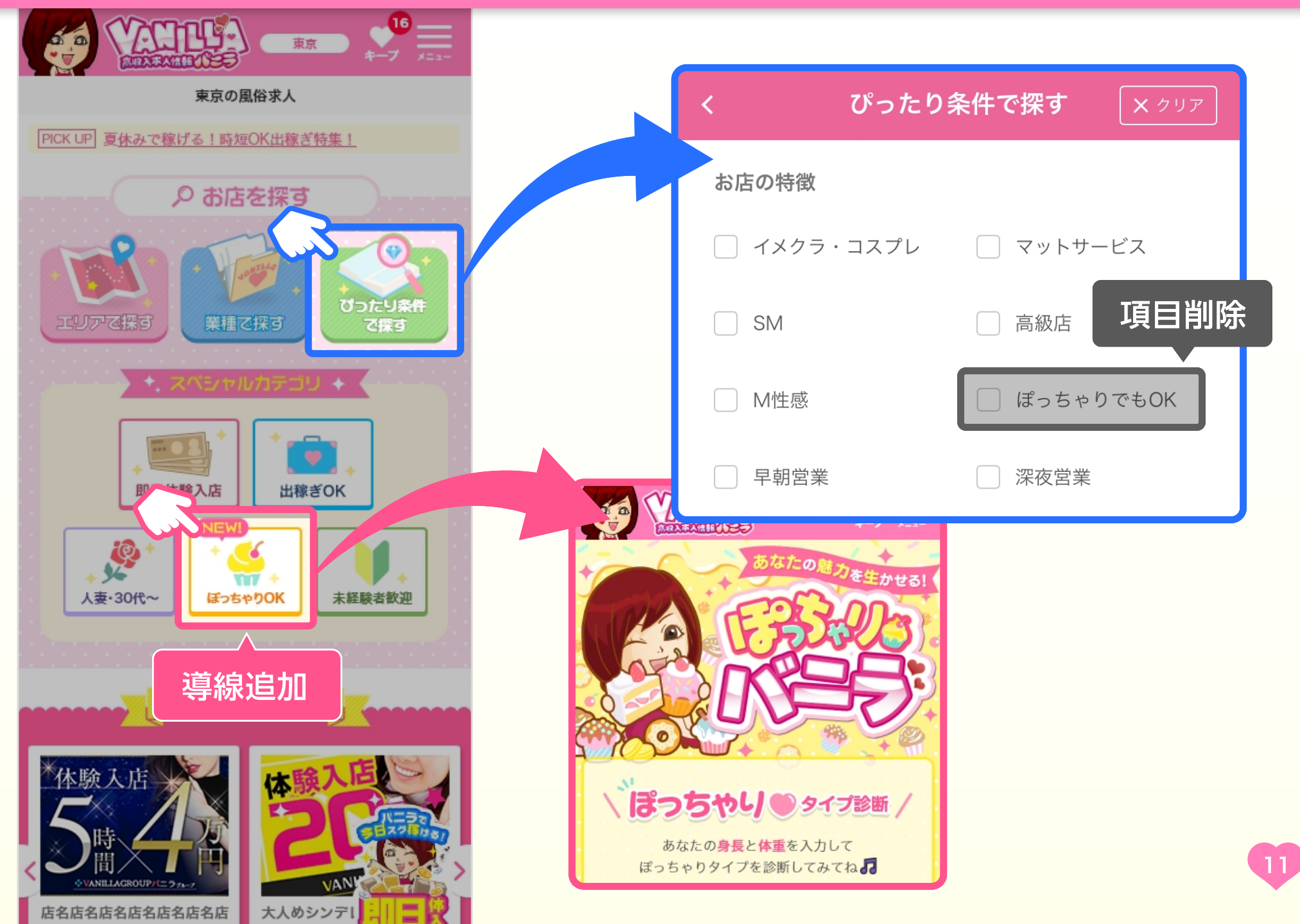

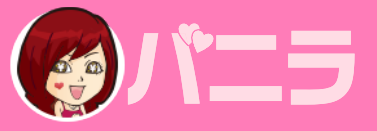

| ■基本入力項目>求人情報 項目削除 |                                                                                             |                                         |                      |            |            |  |
|-------------------|---------------------------------------------------------------------------------------------|-----------------------------------------|----------------------|------------|------------|--|
|                   |                                                                                             | □個室待機OK                                 | □自宅待機OK              | □送迎あり      | □ 寮あり      |  |
|                   |                                                                                             | □ 託児所提携                                 | □ 子持ち・シンママ・<br>主婦歓迎  | □タトゥー・傷跡OK | □ぽっちゃりでもOK |  |
|                   | こだわり一覧       アリバイ対策あり         フリバイ対策あり       手だけ・見てるだ         い受け身なし       SM         ご深夜営業 | □ アリバイ対策あり                              | □ 社会保険完備             | 🗌 生理休暇あり   | □完全ゴム着用    |  |
|                   |                                                                                             | □ 手だけ・見てるだ<br>け・受け身なし                   | □ 裸にならない             | □ィメクラ・コスプレ | ロマットサービス   |  |
|                   |                                                                                             | SM                                      | □M性感                 | □ 高級店      | □早朝営業      |  |
|                   |                                                                                             | □ 深夜営業                                  | □24時間営業              | □ 給与保証制度あり | □日払いOK     |  |
|                   |                                                                                             | □短期・短時間・単発<br>OK                        | □ バック率がいい(7<br>0%以上) | □ 罰金・ノルマなし | □副業・Wワーク歓迎 |  |
|                   |                                                                                             | □月1出勤OK                                 | □ 生理中出勤OK            | 🗌 面接交通費支給  | □出張面接あり    |  |
| 4                 |                                                                                             | □ 講習なし                                  | □女性店長がいる             | 🗌 性病検査実施   | □女性講習員がいる  |  |
| j                 | 追加項目 ロオンライン面接OK 安心の大手グループ 男性スタッフ募集中                                                         |                                         |                      |            |            |  |
|                   |                                                                                             | ※待遇一覧にチェックして頂いた内容は当社規定にて修正させて頂く場合がございます |                      |            |            |  |
|                   | ぽっちゃりバニラ無料枠                                                                                 | ●掲載する ○掲載しない                            |                      |            |            |  |
|                   |                                                                                             |                                         |                      |            |            |  |

「掲載する」を選択することで、ぽっちゃりバニラ未掲載の店舗様でも無料枠として 一覧に表示することができます ※本掲載が無料プランの店舗様は対象外

### スケジュールについて

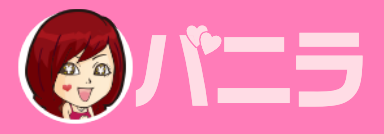

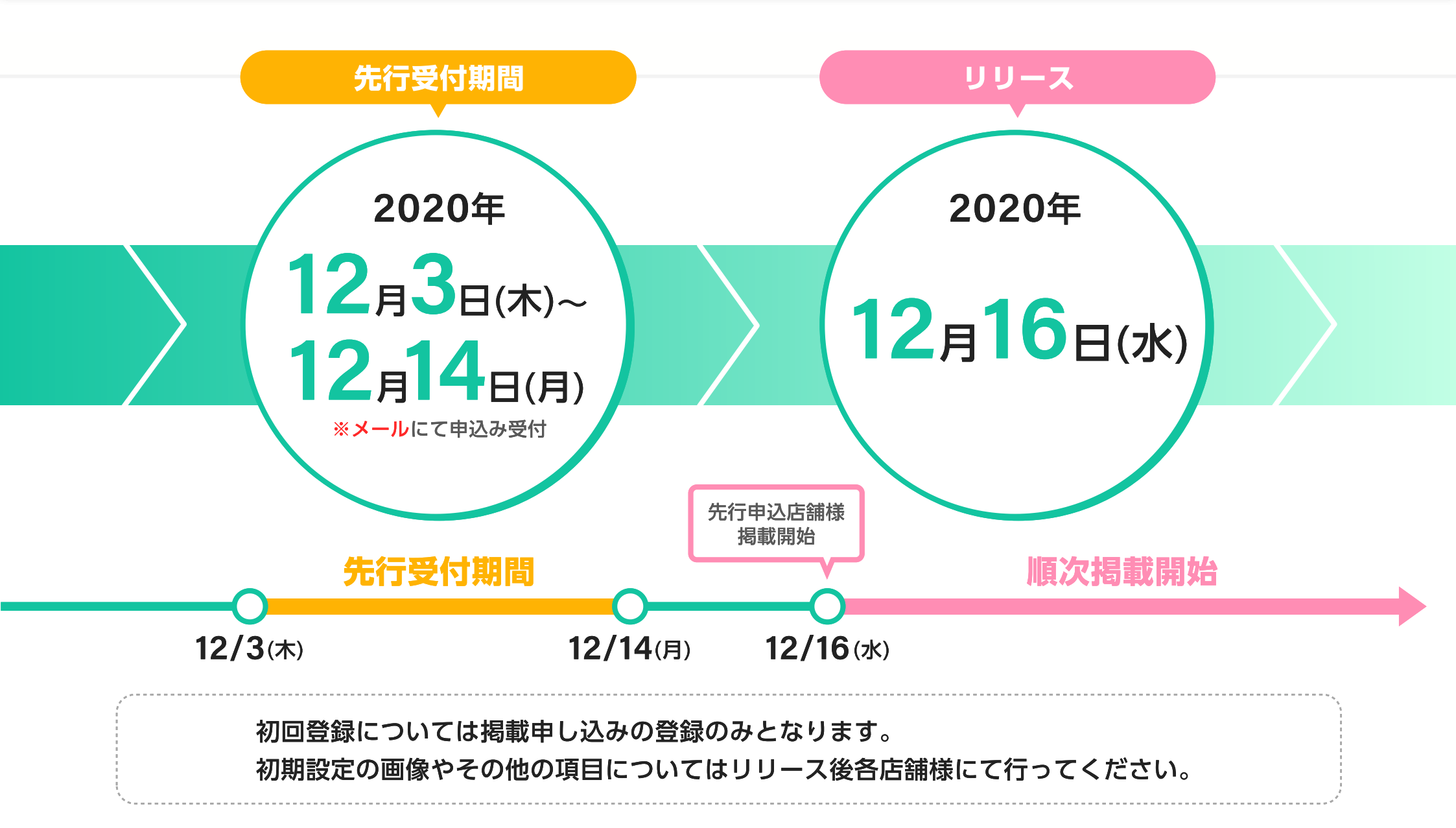

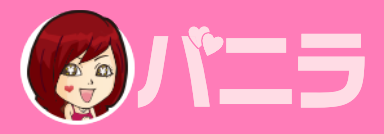

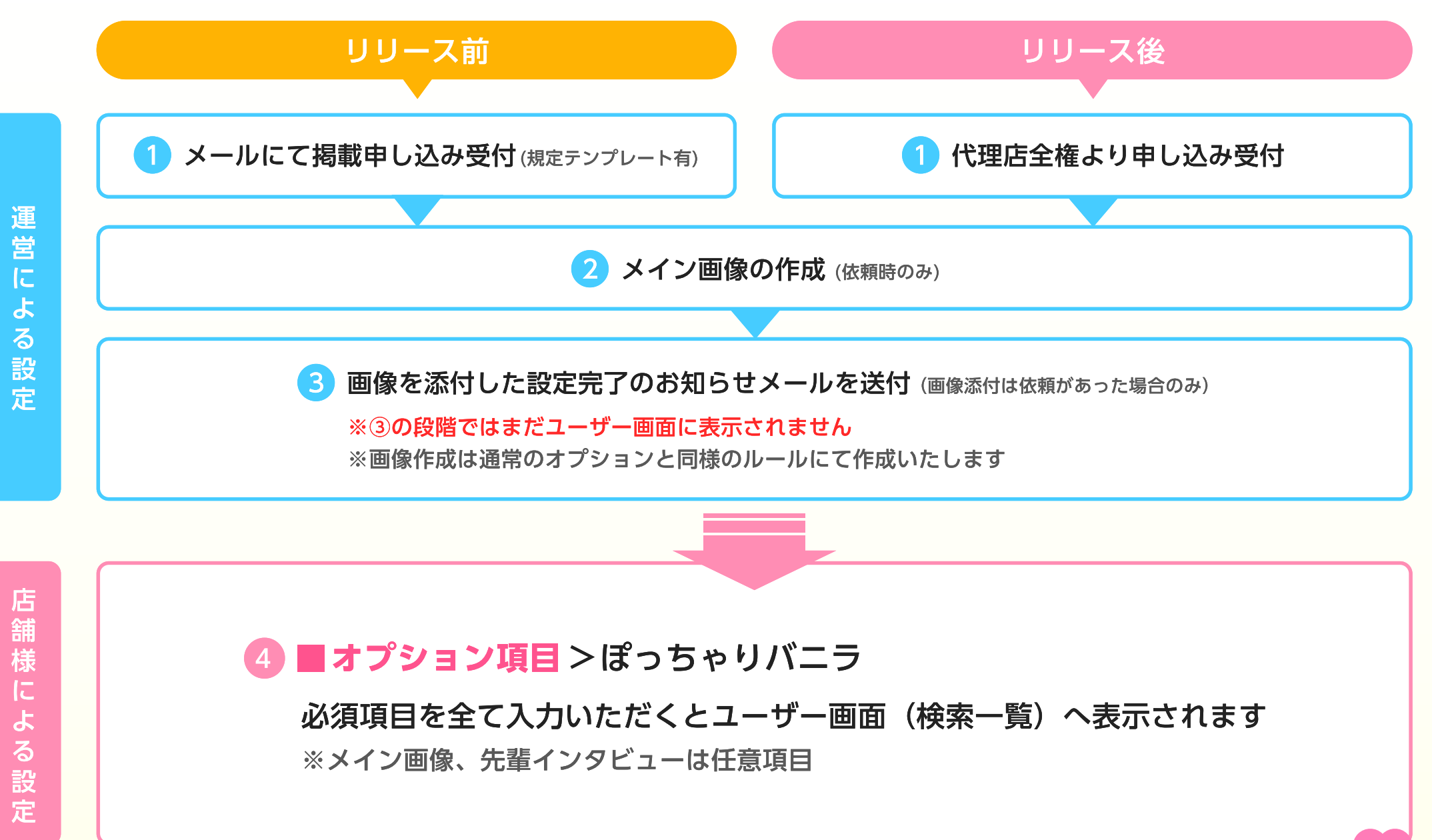

### ぽっちゃりバニラ QA

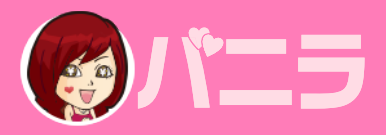

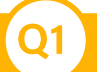

#### 無料掲載の表示の違いはなんですか?

無料掲載中の店舗様を運営スタッフが一定期間ごとに確認し、
 ぽっちゃりに特化していると見受けられる店舗様に関しては、
 メイン画像つきで一覧へ表示させていただいております。
 ※店舗様からのお申し出は受け付けておりません。

#### 有料掲載のランキングへの反映はありますか?

**Q**2

**Q4** 

**Q6** 

ぽっちゃりユーザーを求める店舗様のみに 有料掲載をお願いしたいため ランキングへの反映はありません。

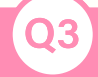

**Q5** 

#### 未経験プランはついてきますか?

『未経験プラン』の無料掲載は 付属いたしません。 掲載エリアを指定したいのですができますか?

任意のエリアを指定していただくことはできません。 本掲載のメインエリアの属する都道府県が 自動的に選択されます。

#### ぽっちゃりの有料掲載期間が終了したら自動で 無料掲載として表示されますか?

店舗管理画面>求人情報>ぽっちゃりバニラ無料掲載で 「掲載する」を選択している場合、自動で切り替わります。 「掲載しない」を選択していた場合、 掲載するに切り替えたタイミングで無料掲載として表示されます。 ぽっちゃりのメイン画像を設定しないと どの画像が表示されますか?

メイン掲載のメイン画像が表示されます。